# SDU 🎓

# Rapport: Ferieafholdelse september til december

Vejledningen giver fraværsansvarlige og ledere overblik over, hvor meget ferie medarbejdere inden for ens ansvarsområde, har tilbage af indeværende ferieår, inden næste ferieår starter 01. september.

Ikke afholdt ferie fra indeværende ferieår, skal holdes inden d. 31. december samme år.

#### Målgruppe

- Fraværsadministratorer
- Linjeledere

## Anbefaling arbejdsgange

Det anbefales, at rapporten trækkes d. 31. august.

Herved kan fraværsadministrator få fulgt op på, om medarbejderne mangler at få planlagt noget ferie fra indeværende ferieår, som skal afholdes i perioden mellem 01. september til 31. december, og inden at det nye ferieår skal planlægges.

Trækkes rapporten tidligere end det anbefalede, er der risiko for, at medarbejdere planlægger ferie i perioden mellem rapporten er trukket og det nye ferieår starter.

## Indhold

Vejledningen indeholder:

- Vejledning
- Tolkning af data
- Eksporter til Excel

# Vejledning

## Log på HCM.

## Vælg Fraværsrapporter.

| Mig        | Mit team                | Mine klientgrupper | Kreditorer    | Værktøjer                 | Line Manager Reports | Fraværsrapporter | Andre      | > |
|------------|-------------------------|--------------------|---------------|---------------------------|----------------------|------------------|------------|---|
| HURTIGE    | HANDLINGER              | APPS               |               |                           |                      |                  |            |   |
| Å P        | Personlige detaljer     |                    | <b>.</b>      | <b>ሰ</b> ት                |                      | 6                | •          |   |
| <b>@</b> ( | Dokumentrecords         |                    | Adressebog    | <u>n n</u><br>Onboarding  | Tjeklisteopgaver     | Tid og fravær    | Personlige |   |
|            | dentifikationsinfo      |                    |               |                           |                      |                  |            |   |
| X K        | Kontaktinfo             |                    | ,<br>Ø        | Ň                         | +                    |                  |            |   |
|            | amilie og kontakter i r | ødstilfælde        | Aktuelle jobs | Roller og<br>delegeringer | ľ                    |                  |            |   |
| Vis flere  |                         |                    |               |                           |                      |                  |            |   |

Vælg rapporten Ferieafholdelse september til december.

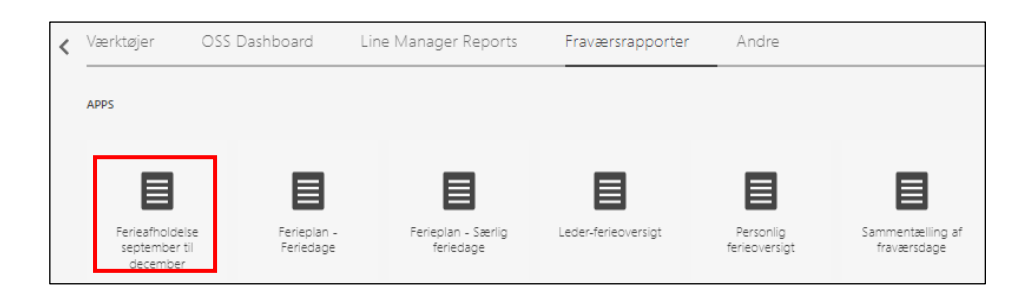

#### Udfyld:

- *Ferie fra*  $\rightarrow$  datoen for det forlængede ferieår (01. september)
- Ferie indtil  $\rightarrow$  datoen for slutningen af det forlængede ferieår (31. december)
- Slutdato på optjeningsår  $\rightarrow$  sidste dag i optjeningsåret
- Afdelinge(r) → vælg den/de ønskede afdeling(er) kun nødvendigt hvis det er en/flere specifik afdeling(er) du ønsker at søge frem
- Fravælg følgende jobs → (hvis det er en specifik gruppe af medarbejdere der skal kigges på)

Tryk Anvend:

| Ferie fra<br>Ferietype<br>Vælg affelinge(r)                                                                                                   | 01-09-2022                       | Ferie Indtil 31-12-2022 Ferieplan Fravelo feloende Jobs Jocen (ravala | Te Anvend                      | Slutdato             | på optjeningså                | r 31-08-2022          |  |   |              |     |
|----------------------------------------------------------------------------------------------------|----------------------------------|-----------------------------------------------------------------------|--------------------------------|----------------------|-------------------------------|-----------------------|--|---|--------------|-----|
| Ferie sentember decembe                                                                                                    | Evcel                            | ······································                                |                                |                      |                               |                       |  | = | নি ব         | 5 0 |
| SDU 🎓                                                                                                    | LAU                              |                                                                       |                                |                      | Dato: 02-04-20<br>Side 1 af 1 | 023                   |  |   | <u>a</u> , 1 | × 9 |
|                                                                                                    | Oversi                           | gt over rest af optjent og                                            | afholdt/planlag                | ıt                   |                               |                       |  |   |              |     |
| Ferietype: Ferie<br>Ferieplan: Feriedage<br>Ferieperiode: 01-09-2022<br>Optjeningsperiode slut: 3'<br>Afdeling:<br>Job fravalg: Ingen fravalg | til 31-12-2022<br>I-08-2022      |                                                                       |                                |                      |                               | •                     |  |   |              |     |
| Medarbejdere og ferieda<br>Navn                                                                                                    | ige<br>Medarbejdernr. Ansættelse | Institutionhed                                                        | Ferietype                      | Restferie            | Afholdt/planlagt              | like planlagt         |  |   |              |     |
|                                                                                                    |                                  | -                                                                     | Ferie<br>Ingen fravær<br>Ferie | 4,20<br>3,00<br>1,00 | 12,00<br>0,00<br>1,00         | -7,80<br>3,00<br>0,00 |  |   |              |     |

Vælg flere afdelinger ved at trykke på *drop-down pilen* ud for Department(s).

## Tryk på Søg:

| Vælg afdelinge(r) | Alle                     | Ŧ       | Fravælg følgende jobs | Ingen fravalg |     |
|-------------------|--------------------------|---------|-----------------------|---------------|-----|
|                   | Alle                     |         |                       |               | •   |
| otember decembe.  |                          |         |                       |               |     |
| UT                | 🗌 000 - SDU              |         |                       |               |     |
|                   | 1 Det Sundhedsvidenskabe | elige F | akultet               |               |     |
|                   | 100 Sundhedsvidenskab    |         |                       |               |     |
|                   | 10000 Sundhedsvidenskab  | (00)    |                       |               | -   |
|                   | Søg                      |         |                       |               | F12 |

Et nyt vindue kommer frem.

Markere Alle, der står under valgte

## Tryk fjern:

| Søg                                                                                                    | 0       | ×   |
|----------------------------------------------------------------------------------------------------|---------|-----|
| Tilgængelig       Valgte         Navn       Søg       Forskel på store og små<br>bogstaver         Værdi       Filder         10102 ORCA og Dermatovenerologi       Flyt         10102 ORCA og Dermatovenerologi       Flyt         10102 ORCA og Dermatovenerologi       Flyt         10102 ORCA og Dermatovenerologi       Flyt         10102 ORCA og Dermatovenerologi       Flyt         10102 ORCA og Dermatovenerologi       Flyt         10102 ORCA og Dermatovenerologi       Flyt         10102 ORCA og Dermatovenerologi       Flyt         10102 ORCA og Dermatovenerologi       Flyt         10102 ORCA og Dermatovenerologi       Flyt         10102 ORCA og Dermatovenerologi       Flyt         10103 Klinisk Epidemilogi       G         10104 Reurokinrugi       G         101101 AgeCare       Flyt         1011101 AgeCare       MageCare - Academ |         |     |
| 0                                                                                                    | K Annul | ler |

Søg afdelingen frem i søgefeltet via afdelingsnummer.

Tryk søg:

Søg 0 × Tilgængelig Valgte Alle Navn Starter med -Søg Forskel på store og s bogstaver ≫ Flyt 10102 ORCA og Dermatovenerologi ٠ 10102 Order og Denmarker Biolog 2 1010201 Allergicentret 1010201 KI, OUH, ORCA - Odense Research Center for Ar >>> Flyt alle 10103 REHPA Fjern 10104 Akut medicin 10106 Klinisk Epidemilogi Fjern alle 10106 Kinnisk Epidemilogi 10107 Patologi 10108 Lungemedicin 10109 Oto Rhyno laryngologi 10110 Neurokirurgi 10111 Onkologi 1011101 AgeCare 1011101 KI, OUH, Forskningsenhed for AgeCare - Academ -OK Annuller

Marker afdelingerne og tryk Flyt, hvis det er alle afdelinger kan man trykke på Flyt alle:

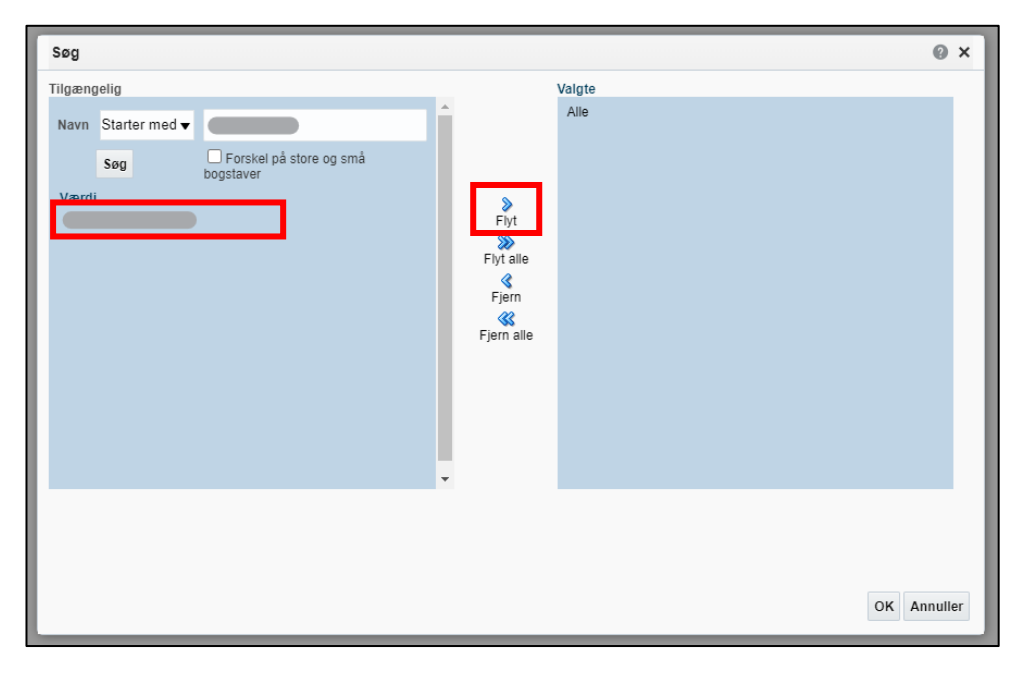

# Afdelingerne fremgår nu af Valgte.

Tryk OK:

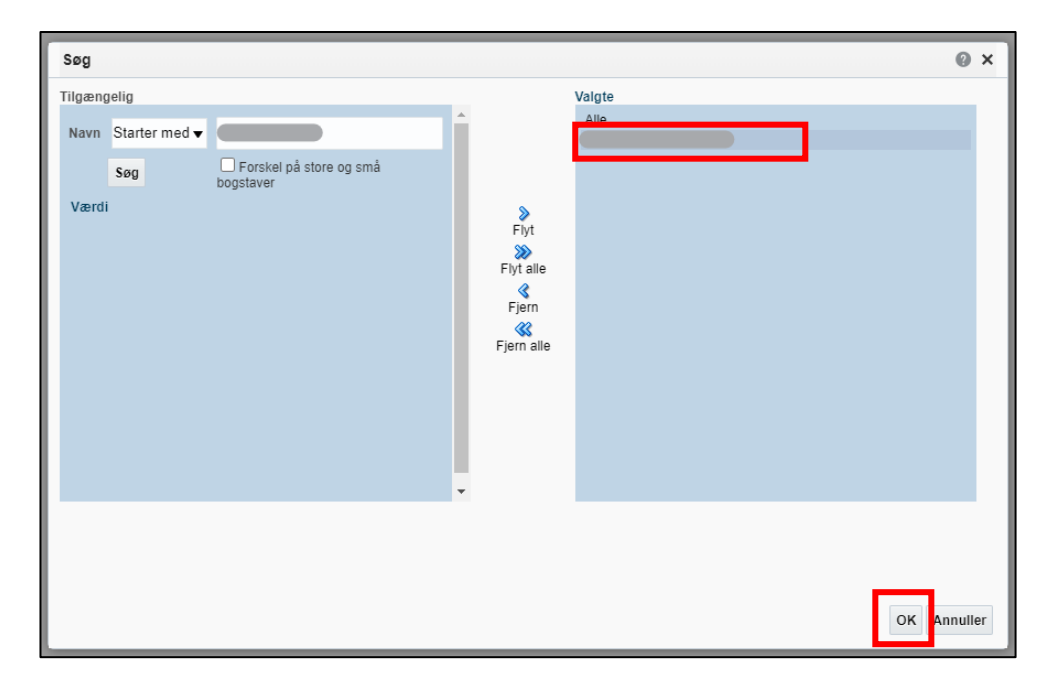

# Tolkning af data

Det er en forudsætning for tolkning af dataene, at rapporten trækkes 31. august.

Rapportens data tolkes på følgende måde:

- *Ferietype* = hvilken slags ferie er det Hvis der står Ingen fravær i feltet, har medarbejderen ikke planlagt noget ferie i perioden.
- *Restferie* = antal dage medarbejderen mangler at afholde inden 31. december fra indeværende optjeningsår
- Afholdt/planlagt = antal dage planlagt (godkendt og ikke godkendt) i perioden 1. september til og med 31. december
- *Ikke planlagt* = antal dage fra indeværende ferieår, som medarbejderen mangler at planlægge inden 31. december
  - > 0 dage = mangler at blive afholdt/planlagt
  - o 0 dage = alt er planlagt
  - < 0 dage = medarbejderen har brugt af de nye feriedage</li>

# **Eksporter til Excel**

Hvis rapporten eksporteres til Excel, har du flere muligheder for at sortere data.

## Klik på fanen Excel:

(Nogle gange er det nødvendigt at trykke på apply/anvend før rapporten kommer over i Excel.)

| Ferietype Ferie<br>Vælg afdelinge(r) | •               | Ferieplan Fravælg følgende jobs | fravalg 🗸        | Anvend |                |     |  |                 |            |
|--------------------------------------|-----------------|---------------------------------|------------------|--------|----------------|-----|--|-----------------|------------|
| Vælg afdelinge(r)                    | •               | Fravælg følgende jobs Ingen     | fravalg          | Anvend |                |     |  |                 |            |
| ie september decembe Exce            | 4               |                                 |                  |        |                |     |  |                 |            |
| DU 🍲                                 |                 |                                 |                  |        |                |     |  | <del>6</del> ;; | <b>0</b> 7 |
|                                      |                 |                                 |                  |        |                |     |  |                 |            |
|                                      |                 |                                 |                  |        | Dato: 02-04-20 | 023 |  |                 |            |
|                                      |                 |                                 |                  |        | Side 1 af 1    |     |  |                 |            |
|                                      |                 |                                 |                  |        |                |     |  |                 |            |
|                                      | Oversi          | nt over rest af ontie           | ent og afholdt/r | anlart |                |     |  |                 |            |
|                                      | <b>U</b> Versig | gi over rest ar opye            | int og uniolaep  | namagt |                |     |  |                 |            |
| erietype: Ferie                      |                 |                                 |                  |        |                |     |  |                 |            |
| erieplan: Feriedage                  |                 |                                 |                  |        |                |     |  |                 |            |
| erieperiode: 01-09-2022 til 31-1     | 2-2022          |                                 |                  |        |                |     |  |                 |            |
| ptjeningsperiode slut: 31-08-20      | 22              |                                 |                  |        |                |     |  |                 |            |
| deling:                              |                 |                                 |                  |        |                | •   |  |                 |            |
| h freuela: Inana freuela             |                 |                                 |                  |        |                |     |  |                 |            |

Rapporten downloades og kan åbnes i Excel.